**OWC** Mercury Rack Pro<sup>®</sup>

### OWCMRP4B8U2

## **Quick Installation Guide**

Version:1.0

### Index

| Check Package Contents and Accessories                  | 2  |
|---------------------------------------------------------|----|
| Hardware Introduction                                   | 2  |
| Precautions prior to Installation                       | 3  |
| Hardware Installation Procedure                         | 4  |
| Hard Disk Drive Format Procedure                        | 11 |
| How to Use the Operating System to Set Up the RAID Type | 16 |
| Product Description                                     | 20 |
| Frequently Asked Questions                              | 21 |

### **Check Package Contents and Accessories**

OWCMRP4B8U2 system includes the following:

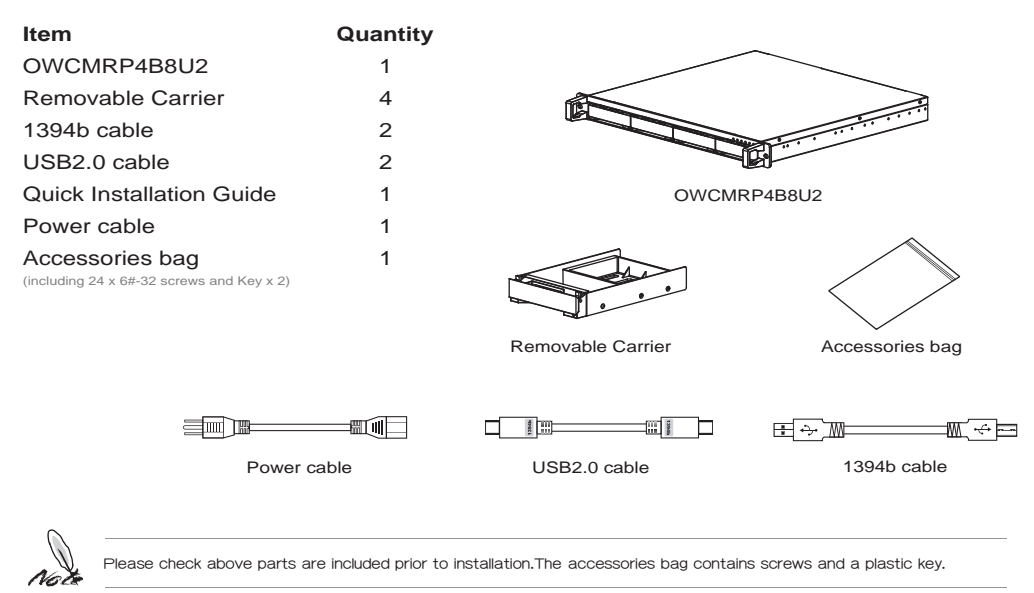

### **Hardware Introduction**

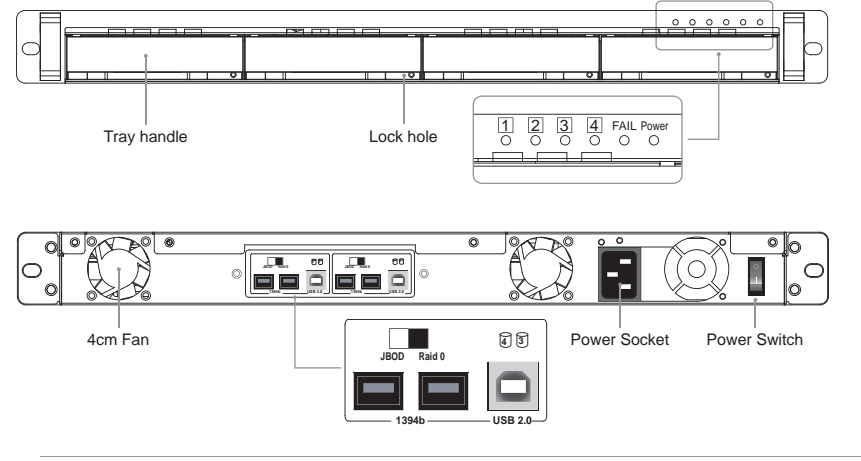

Status Indications of LEDs:

% If you install hard disk to the tray ,the HDD Access LED light is yellow,or not it is empty.

 $\dot{\heartsuit}$  HDD Access LED will flash yellow when the data is accessed from the hard disk drive.

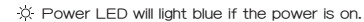

☆ Fail LED will light red when the internal temperature is higher than 60°C or the fan fails,or hard disk fails in RAID 0 mode.
☆ If you have not install 4 hard disks in JBOD mdoe, the Fail LED light will be red, but it is normal condition.

### **Precautions prior to Installation**

- Before installation, please refer to the Check Package Contents and Accessories and ensure necessary parts are fully provided. Contact the original distributor in case of any missing or damaged item.
- 2. Please use the power cord that comes with the package to connect the power supply. Do not disassemble or modify the device without authorization. Be sure to use 100-240V, 60Hz, power supply. Any unauthorized disassembly or modification may cause damage to the electronic parts and deprive you of the benefit under the warranty. OWC is not liable and responsible for any damage due to unauthorized disassembly or modification, if such unauthorized disassembly or modification results in data damage or loss, or causes the operating system unable to start.
- 3. Please carefully go through the Quick Installation Guide and back up your data on the hard disk drive before installation or use the newly purchased hard disk drive to avoid data loss in case of inadvertent operation. OWC is not reliable and responsible for any data damage due to inadvertent operation, if such inadvertent operation results in data damage or loss, or causes the operating system unable to start.
- 4. Hardware Requirements
  - A. To enhance compatibility and transmission efficiency, please connect to motherboards or external cards supporting USB 2.0 or higher.
  - B. To enhance compatibility and transmission efficiency, please connect to motherboards or external cards supporting 1394b or higher.
- 5. OS Software Requirements

The product is ideal for any operating system compatible with the USB or 1394b interface

### Hardware Installation Procedure

- 1. After verifying that the package is complete, proceed to unpack the package.
- 2. Hardware Installation.
  - A. Insert the supplied plastic key into the lock hole on the removable tray and carefully remove the tray.

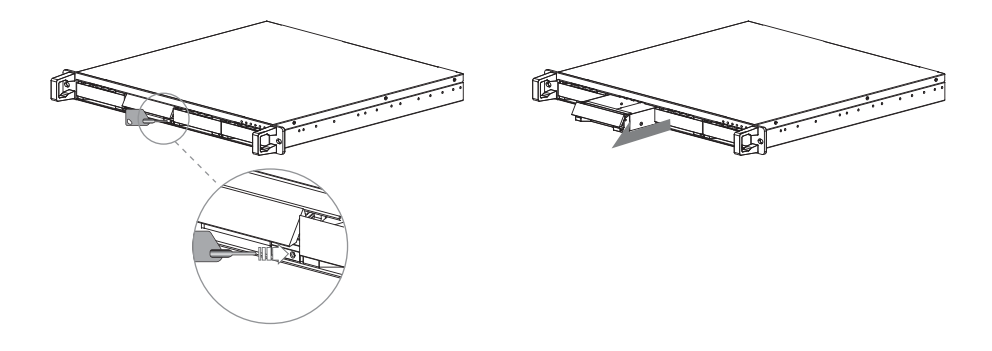

B. Remove the holder from the removable tray with a screwdriver (be careful not to damage the nuts)

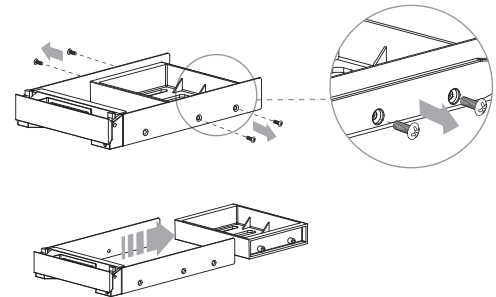

C. Mount the hard disk drive and fasten the screws.

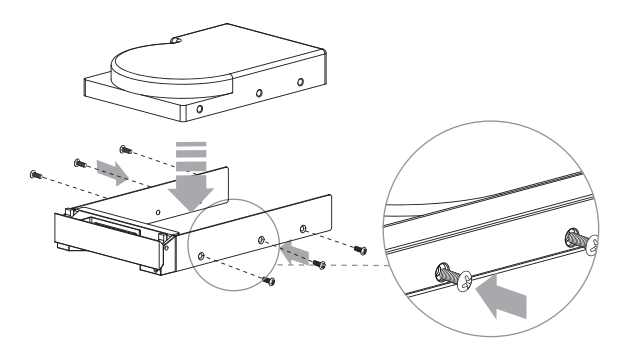

 $\ensuremath{\mathbb{D}}$  .Carefully push the removable tray into the slot and push the handle back into place.

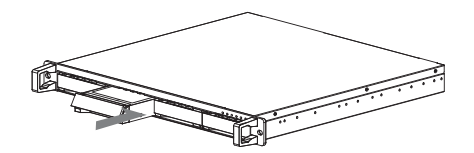

3. Use Mode and Connection Wiring Descriptions

Users must determine which mode to use prior to installation. Once the installation mode is selected, please do not change the mode arbitrarily if possible. Especially when you have already selected RAID 0 mode but change it to JBOD mode later or vice versa, it will cause data damage in the HD.

A. Switch Adjustment Mode Illustrations:

With the machine powered off, you can adjust Switch by selecting any of the following modes from the rear panel of the machine .

- a. For 4 Hard Disk Drives Installed
  - Two JBOD modes, supporting 4 physical hard disk drives

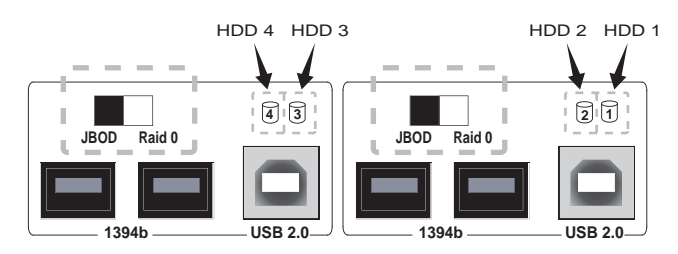

• Two RAID 0 modes, supporting 2 virtual hard disk drives

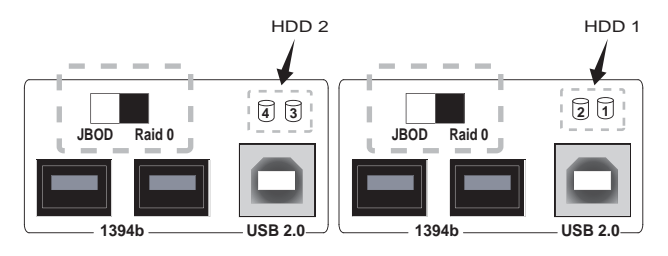

- HDD 3 HDD 2 HDD 1 JBOD Raid 0 JBOD Raid 0 JBOD Raid 0 JBOD Raid 0 JBOD Raid 0 JBOD Raid 0 JBOD Raid 0 JBOD Raid 0 USB 2.0
- An RAID 0 mode and a JBOD mode, supporting 3 hard disk drives

- a. For 2 Hard Disk Drives Installed
  - A JBOD mode, supporting 2 hard disk drives; or an RAID 0 mode, supporting 1 hard disk drive

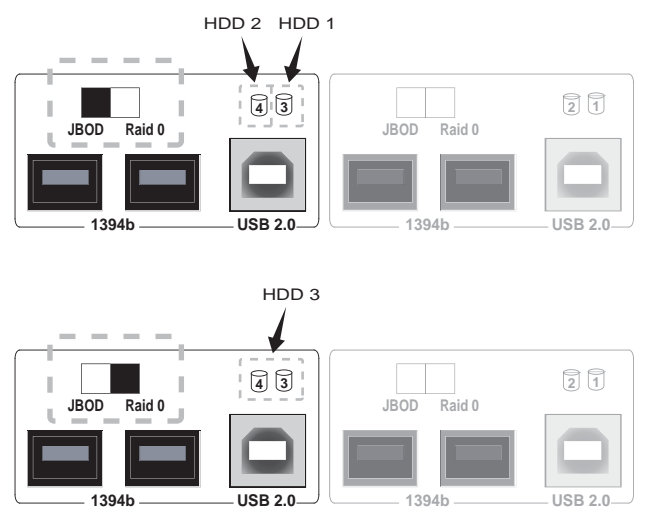

4. Connection Wiring Descriptions and Illustrations:

When the mode for Switch has been selected, you can then install the OWCMRP4B8U2 with the following connection wiring methods. It is recommended you use 1394b cables to connect to the computer for better performance.

A. Connect two 1394b cables to the interfaces of the computer (most recommended installation method).

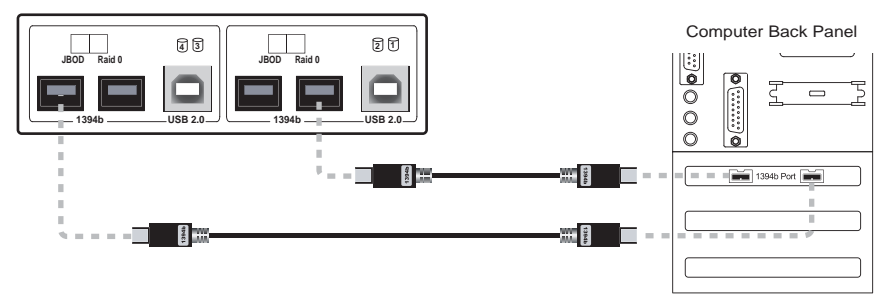

B. Connect two USB cables to the interfaces of the computer.

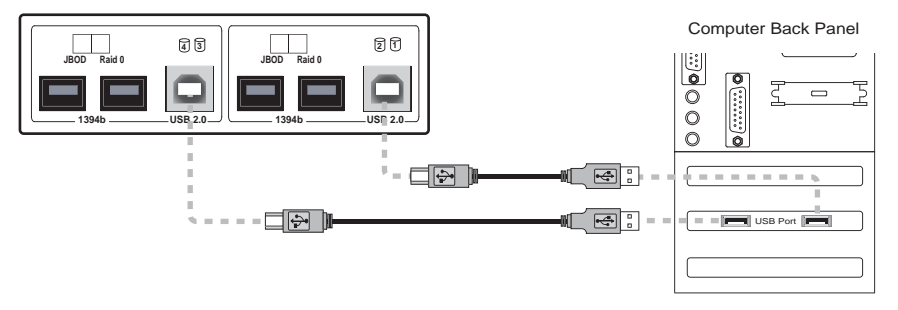

C. Connect to the interfaces of the computer with a 1394b cable and a USB cable.

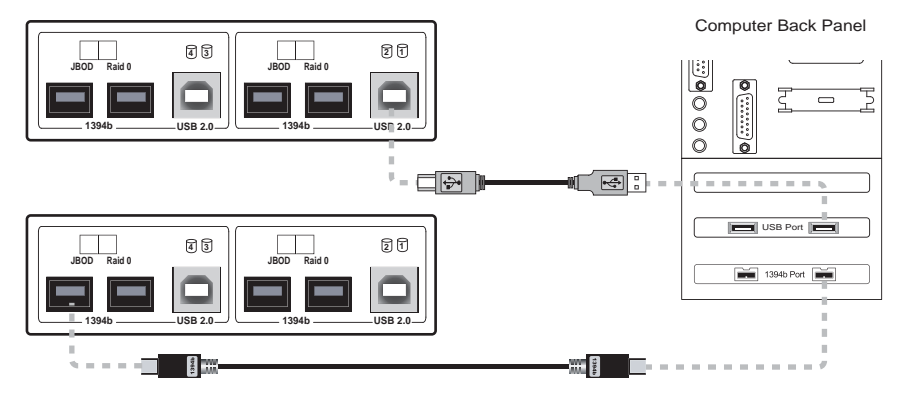

D. Connect a 1394b cable to the interface of the computer and connect another 1394b cable serially to the rear panel of the OWCMRP4B8U2. (The method is recommended if there is only a 1394b interface of your motherboard.)

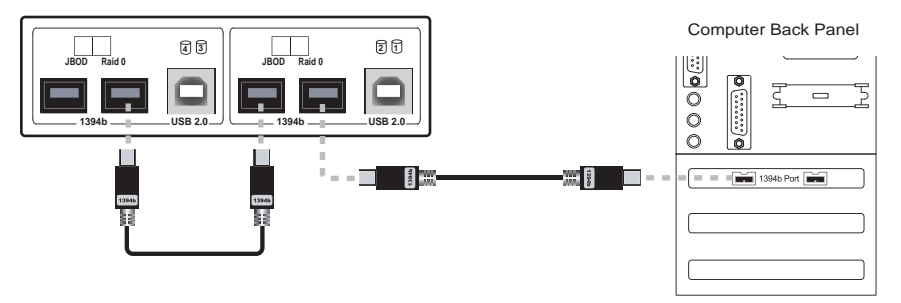

E. Connect a 1394b cable only to the interface of the computer.

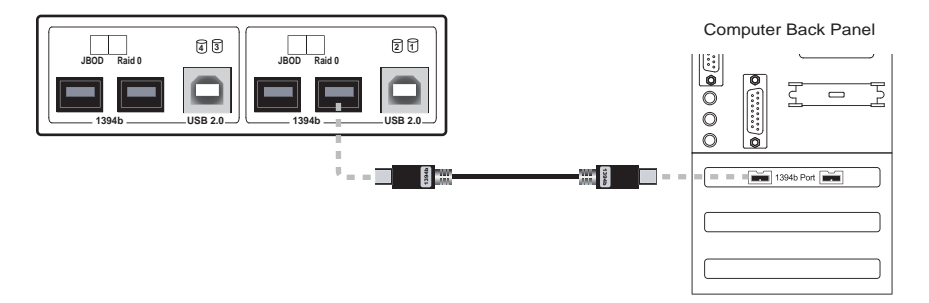

F. Connect a USB cable only to the interface of the computer.

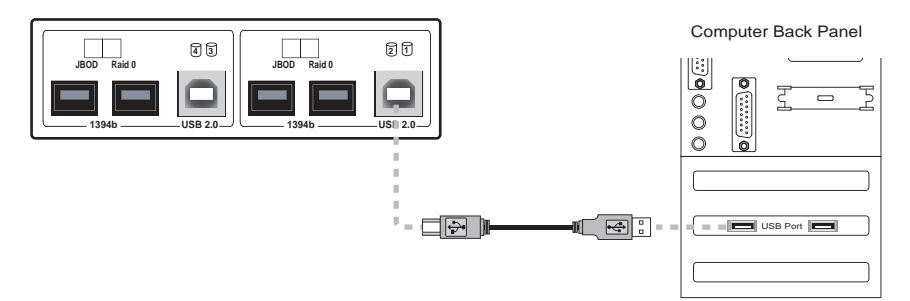

#### G. Two OWCMRP4B8U2 units serially connected each other

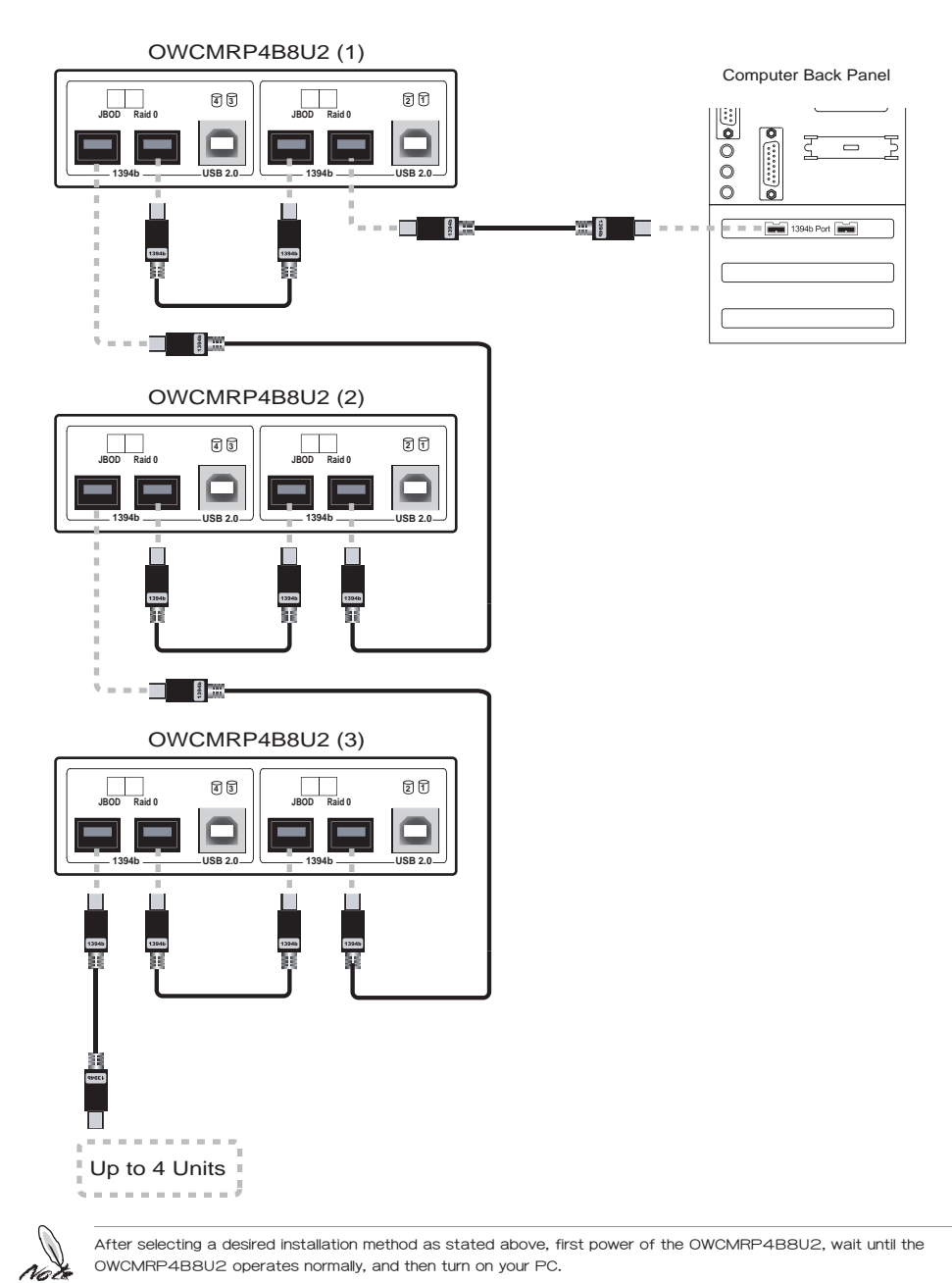

- 5. Never use any of the following methods for serial connection
  - A. In different modes, do not connect two 1394b cables or USB cables on an OWCMRP4B8U2 to different PCs and then serially connect to two 1394b interfaces of the OWCMRP4B8U2 with a 1394b cable. This will make the OWCMRP4B8U2 unavailable for use and may mess up the data on the hard disk drives of the two PCs.

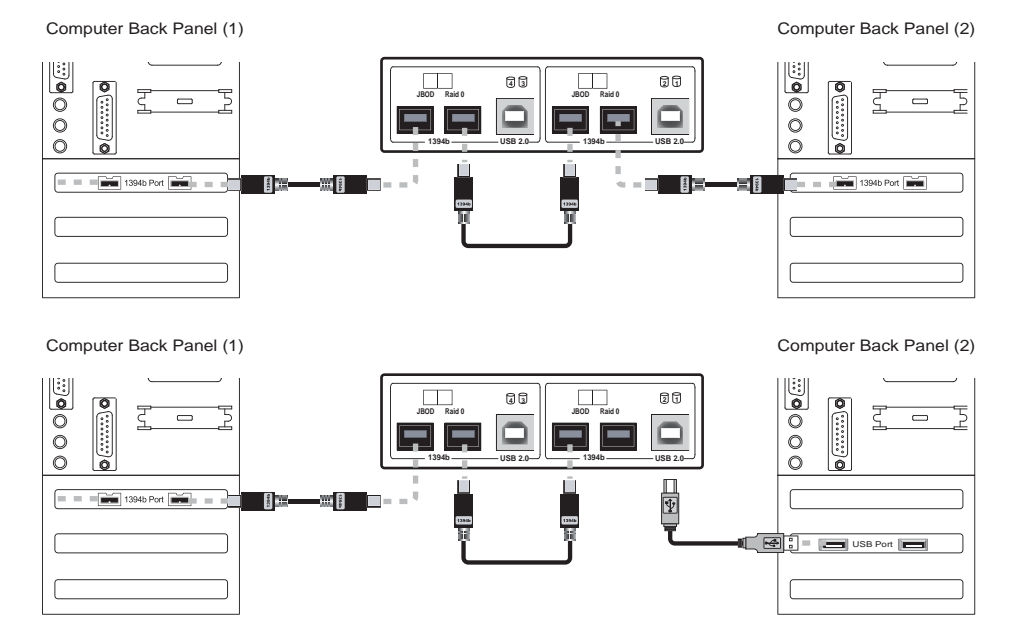

B. Be sure not to connect the 1394b interface and USB interface of an OWCMRP4B8U2 to the same motherboard simultaneously while using the same connection interface.

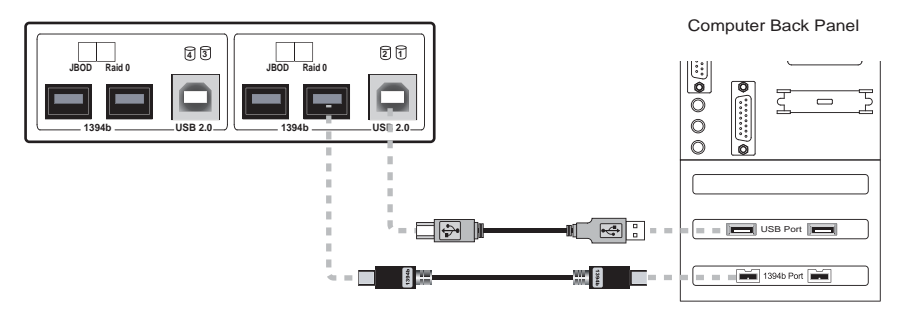

### Hard Disk Drive Format Procedure

- 1. In the four individual Hard Disk Drives modes, the installed devices can be detected by the Device Manager of the operating system.
  - A. Windows Operating System 1394b Interface Connection JBOD Mode

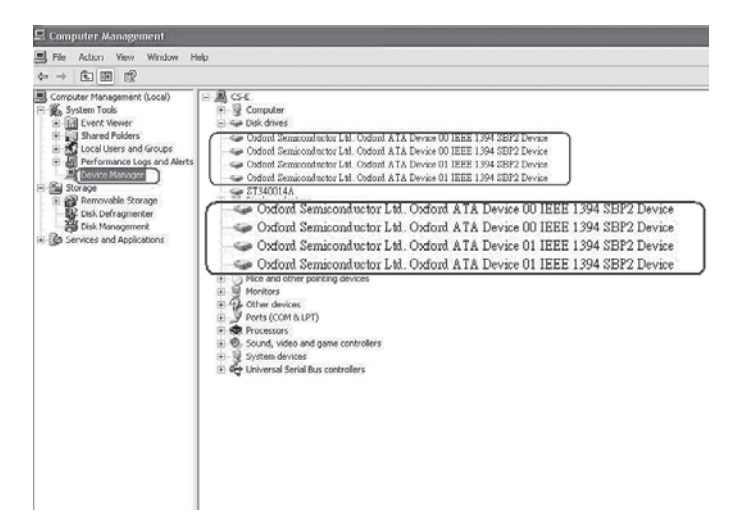

2. Customers can format the hard disk drive by using the Disk Management tool of the operating system and then using the OWCMRP4B8U2 normally.

A.Operating Instructions for Windows OS

| 2 Computer Menagement                                                                                                    |                                             |                                                                                                    |                                                                 | _                                    |                                  |                                              |
|----------------------------------------------------------------------------------------------------|---------------------------------------------|----------------------------------------------------------------------------------------------------|-----------------------------------------------------------------|--------------------------------------|----------------------------------|----------------------------------------------|
| File Actor vew Window 1                                                                                                    | wb                                          |                                                                                                    |                                                                 |                                      |                                  |                                              |
|                                                                                                    | š                                           |                                                                                                    |                                                                 |                                      |                                  |                                              |
| Computer Management (Local)<br>System Tools<br>(a) System Tools<br>(b) Shared Folders<br>(c) Shared Folders<br>(c) S | Yoken Land<br>II (C) Pation<br>III. Pation  | Type: File System   Rutua<br>Basic: ADPS Healthy (System)<br>Basic: ADPS Healthy<br>Basic: ADPS Healthy | Cepentry   Pres Space<br>78.13 GB 74.49 GB<br>33.66 GB 33.60 GB | 15 Free   Faul<br>95 % No<br>99 % No | Tuleranze   Overhead<br>0%<br>0% | 0                                            |
| Concept Hanager     Storage     Concept Storage     Concept Storage     Concept Storage                                                                                                    | Brosk 0<br>feak<br>111-79 (8<br>Origine     | (00)<br>78.15 GB HTPS<br>Healthy (System)                                                               |                                                                 |                                      |                                  | New Valueve (Pt)<br>33.46 GB ATPS<br>Healthy |
| B Services and Applications                                                                                                    | RPDIsk 1<br>Basic<br>24.53 GB<br>Onine      | 74.53 GB<br>Unafacated                                                                                  | Time Party State                                                |                                      |                                  |                                              |
|                                                                                                    | 43Posela 2<br>Bester<br>294523 GB<br>Crebra | 74.52-68<br>Unafficiated                                                                                | Properties :<br>Help                                            |                                      |                                  |                                              |
|                                                                                                    | 60Poiale 3<br>Basic<br>74.53 GB<br>Onlean   | 74.52 GB<br>Unafficiated                                                                                |                                                                 | 6                                    | New Par                          | tition                                       |
|                                                                                                    | APPOult 4                                   | -                                                                                                    |                                                                 | - 9266                               | them in all                      |                                              |
|                                                                                                    | Staric<br>74.53 GB<br>Online                | 74.53 GB<br>Unallocated                                                                                 |                                                                 | 1.1                                  | Propertie                        |                                              |
|                                                                                                    | @CD-ROM 0<br>DVD-(D1)                       |                                                                                                    |                                                                 |                                      | roperce                          |                                              |
|                                                                                                    | Sto Marks                                   |                                                                                                    |                                                                 | 1.02                                 | 1000                             |                                              |

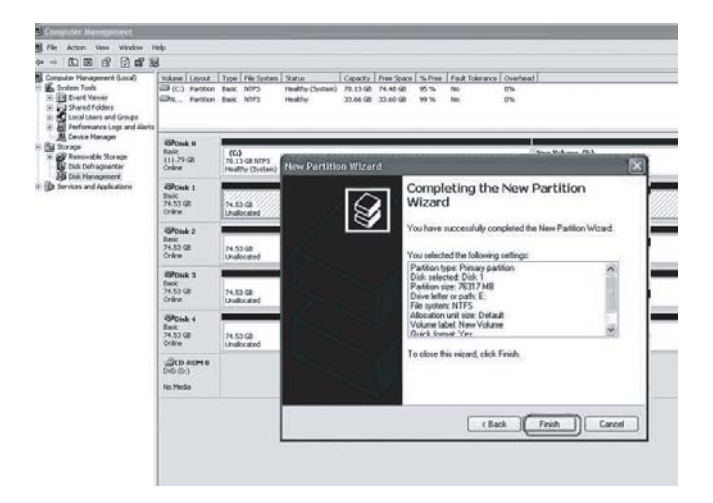

| Conputer Management (Local)<br>S Trates Fools<br>S Table Fools<br>S Table Fools<br>S Tabl | Where Lenst<br>III (C) Fartion<br>III (C) Fartion<br>III (C) Fartion<br>III (C) Fartion | Tige Pfe Sutien Rober<br>Basic NTPS Healthy (System)<br>Basic NTPS Healthy<br>Basic NTPS Healthy | Countin         Free System         No.         Pred Tuberance         Overtree           70.13 GB         74.40 GB         95 %         No.         0%           71.53 GB         74.45 GB         95 %         No.         0%           33.44 GB         33.44 GB         99 %         No.         0% | l                                          |
|----------------------------------------------------------------------------------------------------|-----------------------------------------------------------------------------------------|--------------------------------------------------------------------------------------------------|----------------------------------------------------------------------------------------------------|--------------------------------------------|
| Device Hanager     Sorage     Sorage     Dial Defragmenter     Dial Hanagement                                                                                                    | Bittak B<br>Batic<br>LIL 79 GB<br>Oritine                                               | (CC)<br>16.13 (d) ATPS<br>Telefity (System)                                                      |                                                                                                    | New Yolama (P.)<br>20.44-00 MIPS<br>Healty |
| B Services and Applications                                                                                                    | Brook 1<br>freek<br>74.53 GB<br>Online                                                  | New Yolanov (E.)<br>14.53 GB MITS<br>Healty                                                      |                                                                                                    |                                            |
|                                                                                                    | Billowk z<br>fuerc<br>34.53 GB<br>Orderer                                               | 74.53 GB<br>Unabcated                                                                            |                                                                                                    |                                            |
|                                                                                                    | BRosk 3<br>fask:<br>74.53 GB<br>Orline                                                  | 24.53 (8<br>Unabcased                                                                            |                                                                                                    |                                            |
|                                                                                                    | Bhosk 4<br>Daik:<br>24.53 GB<br>Online                                                  | 74.52 GB<br>Undicated                                                                            |                                                                                                    |                                            |
|                                                                                                    | 200-40M 8<br>000 000                                                                    |                                                                                                  | -                                                                                                    |                                            |
|                                                                                                    | Pas Media                                                                               |                                                                                                  | New Volume (E:)<br>74.53 GB NTPS<br>Healthy                                                                                                    |                                            |

#### B. Operating Instructions for Macintosh

After the hardware installation for the OWCMRP4B8U2 is completed, you can restart the system and connect the device to Macintosh.

Hard Disk Drive Format (same as in the Windows format function)

- a. Move the cursor to the Toolbar on the Desktop, and select the Disk Utility. A disk tool window will pop up with several function tabs, such as First Aid, Erase, Partition, RAID and Reinstall.
- b. Select the Erase tab. If the disk device is ready, the disk information will be displayed on the left window.
- c. To erase all data and volumes on a disk, please select the icon for the disk drive and a Volume Format and enter a name and then click "Erase". A dialog will pop up with the following message, "Erasing a disk will destroy all information on the volume of the disk. Are you sure you wish to erase the disk 'XXX'? Cancel or Erase" If you wish to erase, please click "Erase". After the disk is formatted, you can use the OWCMRP4B8U2 normally. Please refer to the figure for instructions.

| 900                                                                                                    |                            | Oxford Se                                                                             | miconductor Ltd.                                                                                                    |                                                                   |                  |
|----------------------------------------------------------------------------------------------------|----------------------------|---------------------------------------------------------------------------------------|----------------------------------------------------------------------------------------------------|-------------------------------------------------------------------|------------------|
| Ann New Image Mount Open Coalt                                                                                         | De Journaliera             | 0<br>Infa                                                                             |                                                                                                    |                                                                   |                  |
| 76.3 C8 Maxtor 6Y080M0     MAC 05     74.5 C8 WDC WD800JD-22LSA0     Unittled     7.5 C8 WDC WD800JD-22LS     Unittled | 74.5                       | rase a disk or volume, select<br>sing a disk erases all data ar<br>GB WDC WI          | First Ald Fraze Partition RA<br>Its icon, specify a format and name, and<br>id volumes on a disk, leaving the disk em<br>D800JD-22LSA0 | UD Restore .<br>click Erase.<br>pty. Erasing a selected volume or | ases that volume |
| 74.5 C8 WDC WD800jD-22LSA0<br>Umitied<br>74.5 C8 WDC WD800jD-22LSA0<br>Unitiled<br>Unitiled                            | •                          | Volume Format:<br>Name:                                                               | Mac OS Extended (Journaled)<br>Untitled<br>Install Mac OS 9 Disk Driver                                                                |                                                                   |                  |
|                                                                                                    | c                          | train free Space                                                                      | Select this option to use this device on a<br>computer running Mac OS 9. This option<br>does not affect Classic.                       | trane                                                             |                  |
| Bisk Description : Oxford Semi<br>Connection Bas : PartNet<br>Connection Di IST710187<br>Connection 10: IST710187      | conductor Ltd.<br>19304263 | Tetal Capacity : 74.5 CB (<br>Write Status : Read/Wri<br>S.M.A.R.T. Status : Not Supp | 80.026.361.856 Bytes)<br>le<br>onind                                                                                                   |                                                                   |                  |

| 000                                                                                                    | Oxford Se                                                                                                    | miconductor Ltd.                                                                                                    | C                       |
|----------------------------------------------------------------------------------------------------|----------------------------------------------------------------------------------------------------|----------------------------------------------------------------------------------------------------|-------------------------|
| New Image Dect Each Interior                                                                                                    | line of the second second seco | Erase                                                                                                    |                         |
| 76.3 G8 Maxtor 6Y080M0<br>MAXC 05<br>74.5 G8 WDC WD800jD-22L5A0<br>Untitled<br>74.5 GB WDC                                      | To erase a disk or volume, select<br>• Erasing a disk erases all data ar<br>WD800ID-2215                                                                                                    | Forst Add Tosse Partson BAAD Restore<br>Its icon, specify a format and name, and cick fraze.<br>d volumes on a disk, frazieg the disk service, frazing a selected or<br>AD proces before (ficking fraze.            | lume arises that volume |
| 74.5 CE WDC: WDB000D-22LSA0<br>■ Unmoted<br>72.5 CE WDC: WDB000D-22LSA0<br>Unmoted<br>Unmoted                                   | Volume Format:<br>Name:<br>Crate free Sens:                                                                                                    | Mac OS Extended (Journaled)  Unitided Unitided Ministal Mac OS 9 Disk Dorber Stefact hith argoins are with denies må computer running Mac OS 3. This option dens mot affect Classics (Security Options) Erase Erase | D                       |
| Disk Description : Oxford Semicono<br>Connection Rus : Fertilite<br>Connection Type : External<br>Connection ID : 1375710183910 | Inctor Ltd. Tetal Capacity: 74.5 GB (<br>Write Status : Read/Net<br>S.M.A.R.T. Status : Not Supp<br>4263                                                                                                    | 80,026,161,856 Bytes)<br>Iz<br>onred                                                                                                    |                         |

| 000                                                                                                    |                                                                  | Oxford Semiconductor Ltd.                                                                                                    | 0                              |
|----------------------------------------------------------------------------------------------------|------------------------------------------------------------------|----------------------------------------------------------------------------------------------------|--------------------------------|
| 76.3 GB Maxter 6Y08000           24.5 GB Work Work           276.5 GB Work Work           276.5 GB Work Work           276.5 GB Work Work           276.5 GB Work Work           276.5 GB Work Work |                                                                  | Orderd Semiconductor Etd.                                                                                                    | cted volume erases that volume |
| Initial     // / S G WOC WOROGO-22LSA0     // Initial     // / S G WOC WOROGO-22LSA0     // / S G WOC WOROGO-22LSA0     // United                                                                   | vo<br>•                                                          | Imme Format: Mac OS Extended (journaled) ()<br>Name: Unriled<br>Imme Imme () (OS 9 Disk Driver and<br>Semantine segment in Arbit Offerer and<br>dees not affect Classic. |                                |
| Disk Description : Oxford Sec<br>Connection Rus : FreeWor<br>Connection Type : External<br>Connection ID : 11757101                                                                                 | niconductor Ltd. Total Cap<br>Write St<br>SMART, St<br>839304263 | xifey : 74.5 CB 180,024.561,856 Byres)<br>alles : Read(Write<br>alles : Not Supported                                                                                    |                                |

| 000                                                                                                    | Oxford Semiconductor Ltd.                                                                                                    | C                                                                                              |
|----------------------------------------------------------------------------------------------------|----------------------------------------------------------------------------------------------------|------------------------------------------------------------------------------------------------|
| New Image Dealer Elect Lindia                                                                                                    | unding Mo                                                                                                    |                                                                                                |
| 76.3 CF Maxtor 6Y080M0<br>MAC 05<br>74.5 CF WDC WD800[0-2215A0<br>24.5 CF WDC WD800[0-2215A0<br>24.5 CF WDC WD800[0-2215A0<br>0 ctrilid<br>74.5 CF WDC WD800[0-22<br>74.5 CF WDC WD800[0-22<br>0 CT WD800[0-22<br>0 CT WD | To case a disk or volume, select to score, specify a format and name, and cl<br>To case a disk or volume, select to score, specify a format and name, and cl<br>to case a disk or volume, select to score a disk, saving the disk empty<br>and to compare the disk or selection of the disk of the disk of the<br>disk body of the disk of the disk of the disk of the disk of the<br>disk body of the disk of the disk of the disk of the disk of the<br>disk body of the disk of the disk of the disk of the disk of the<br>disk of the disk of the disk of the disk of the disk of the<br>disk of the disk of the disk of the disk of the disk of the<br>disk of the disk of the disk of the disk of the disk of the disk of the<br>disk of the disk of the disk of the disk of the disk of the disk of the<br>disk of the disk of the disk of the disk of the disk of the disk of the<br>disk of the disk of the disk of the disk of the disk of the disk of the<br>disk of the disk of the disk of the disk of the disk of the disk of the disk of the disk of the disk of the<br>disk of the disk of the disk of | D Restore<br>Ick Erzee.<br>In: Tracing a selected volume erzses that volume<br>citizing Erzee. |
| Unnide                                                                                                    | Volume Format: Mac OS Extended (journaled)<br>Name: Unnitled<br>Install Mac OS 9 Disk Driver<br>Select this splon to use the device an a<br>computer renning Mac OS. This splon<br>deen net affect Cleanic.                                                                                                    |                                                                                                |
| Disk Description : Oxford Semica<br>Connection Bio: Foreitre<br>Connection Bio: 117571018393<br>0                                                                                                    | hetter Lid. Tantal Capacity: 74.5 Gi (b).026,361,356 Bytes)<br>Salar Salar Sala<br>Salar Salar Salar Salar Salar Salar Salar Salar Salar Salar Salar Salar Salar Salar Salar Salar Salar Salar Sa                                                                                                    |                                                                                                |

#### C.Partition

Select the disk you wish to partition and the Partition tab. Click the volume name displayed in the structure and select a Volume Format and enter a name and size. A dialog will pop up with the following message, "Partitioning a disk will destroy all information on the volume of the disk. Are you sure you wish to partition the disk 'XXXXXX'? Cancel or Erase" Please click "Partition". After the disk is successfully partitioned, you can use the OWCMRP4B8U2 normally.

# How to Use the Operating System to Set Up the RAID Type

#### 1. Operating Instructions for Windows OS

SOHOTANK OWCMRP4B8U2 can be set up as a highly efficient RAID system in an operating system. To set up a highly efficient RAID system with the OWCMRP4B8U2, please refer to Microsoft related web sites.

According to Microsoft's reference, portable external hard disk drives can not be converted to dynamic hard disk drives through 1394b or USB interfaces. Namely, it is impossible to use the OS utility to provide a RAID configuration. However, it is possible to convert portable external hard disk drives to dynamic hard disk drives by changing the OS parameters. Unless you are an MIS or related engineer, please DO NOT arbitrarily change Microsoft related parameters to avoid any OS damage or boot failure.

Please be careful when connecting the computer with USB. It is not recommend using the OS configuration to set up an RAID.

#### Information for Microsoft Related Web Sites

http://support.microsoft.com/kb/299598/en-us http://support.microsoft.com/kb/299598/zh-tw http://support.microsoft.com/kb/303184/zh-tw http://support.microsoft.com/kb/302969/en-us http://support.microsoft.com/kb/302969/en-us http://support.microsoft.com/kb/302969/en-us http://support.microsoft.com/kb/303237/zh-tw

2. Operating Instructions for Macintosh

To set up an OWCMRP4B8U2 with Macintosh OS as a highly efficient RAID, you need hard disk drives with the same storage size.

You can use the disk utility provided by Mac OS 10.4.6 to create RAID systems. The following is a brief description on how to operate. For more detailed information on RAID setup, please refer to Apple computer related web sites.

A. Move the cursor to the Toolbar on the Desktop, and select the Disk Utility. A disk tool window will pop up with several function tabs, such as First Aid, Erase, Partition, RAID and Reinstall.

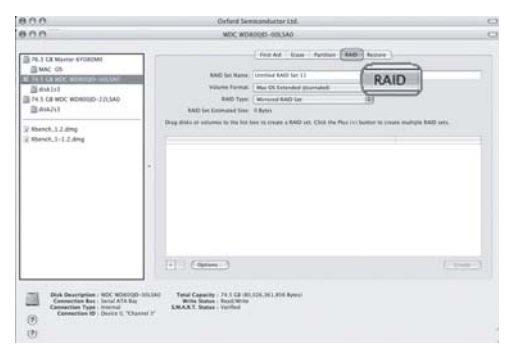

B. Select the RAID tab. If the disk device is ready, the disk information will be displayed on the left window. Please select the Volume Format and the RAID Type you wish to create. Please decide the RAID Type that you create by the amount of external hard drive disks.

| 0.0.0                                                                                                    | WDC WD800JD~00LSA0                                                                                                    |
|----------------------------------------------------------------------------------------------------|----------------------------------------------------------------------------------------------------|
| 76.3 C8 Maxtor 6Y080M0     MAC 05     74.5 C8 W05 W05000 005.540     maxtor 6Y08000 005.540     maxtor 67000 005.540     maxtor 67000 005000 - 221580     maxtor 6700     watch 1.2 dmg     Watch 1.2 dmg | First Ad         Example         Participa         BADD         Restore           BADD Set Name:         Unitide BADD Set 4         Wold mer forms/         March 51 Strated dynamidti           Volume forms/         March 51 Strated dynamidti         March 51 Strated BADD Set 4         March 51 Strated BADD Set 4           NADD Set Estimated Size         March 51 Strated BADD Set 1         March 51 Strated BADD Set 5         March 51 Strated BADD Set 5           Dag disks or volumes to the In         March 71 Stratem         B create multiple RAD sets. |
|                                                                                                    | . ( Mac OS Extended (Journaled)                                                                                                    |
| Disk Description : WDC WD800<br>Connection Nar : Serial ATS<br>Connection Type : Internal                                                                                                    | Country     Country     Country     Country     Country     Country     Country     Country     Country     Country     Country     Country     Country     Country     Country     Country     Country                                                                                                        |
| (?)<br>(?)<br>(?)                                                                                                    | hanned 3°                                                                                                    |

| 000                                                                                                    | WDC WD800JD+00LSA0                                                                                                    | 0 |
|----------------------------------------------------------------------------------------------------|----------------------------------------------------------------------------------------------------|---|
| 000                                                                                                    | WDC WD800JD-00LSA0                                                                                                    | C |
|                                                                                                    | Inter Auf         Taxe         Particine         MAD         Restore           MAD Set Name:         Unstitled AuAO Set 4         Image: AuAO Set 4         Image: AuAO Set 4 |   |
| Disk Description WDC WD500<br>Connection Bass Serial ATA<br>Connection Type Internal<br>Connection Type Internal<br>Connection TD : Device 0, *C | [0-005540     Vertal Capacity: 74.5 G8 (00,025.361.356 Bytes)     Wirds Status - Read/Write     SAAART, Salas - Vertified axend 3*                                                                                                    |   |

C. Drag disks or volumes to the list box to create the hard disk drives according to the definition of RAID.

| WDC WD800JD-                                                                                                    | 00LSA0                                                                                                    | 0                                                                                                    |
|----------------------------------------------------------------------------------------------------|----------------------------------------------------------------------------------------------------|----------------------------------------------------------------------------------------------------|
| WDC WD800jD-                                                                                                    | 22LSA0                                                                                                    | 0                                                                                                    |
| First RAD Set Name: Literative Values format: March Values format: March Values format: March Values formation RAD Set Essewated Size: 74.5 C Drag fishs or onlineers to the lit these to o Values for any other set of the literative New member: 'disk1' New member: 'disk2' | Add Erass Partition 0000 Retitors<br>of RAD Set 4<br>55 Extended Generaled<br>anare a RAD set. Click the Place (+) batter to create multiple<br>anare a RAD set. Click the Place (+) batter to create multiple<br>December 2000 Retire to create multiple<br>Retire to create multiple<br>Retire to create multiple<br>Retire to create multiple<br>New member: "d                                                                                                    | e AAD see.<br>isk1"<br>isk2"                                                                                                    |
| 0 Total Capacity : 74.5 C8 (80.026.36<br>Write Status : Read/Write<br>S.M.A.R.T. Status : Verified                                                                                                    | 1,856 Bytes)                                                                                                    |                                                                                                    |
|                                                                                                    | WC WD8000-<br>WDC WD8000-<br>WDC WD8000-<br>RAD Set Name: Until<br>NAD Text Set Name: Until<br>NAD Text Set Name: Set Name: Set Name:<br>Name: Set Name: Set Name: S | WC WDB0000-00C540<br>WC WDB0000-221540<br>Frist Ad frase Fertine BAD Retree<br>EAD Set Name<br>Ext Of Ended Grounded<br>Walkin Farmer<br>Mo Te for any Second Comparison<br>Mo Te for a start of the second Second Comparison<br>Mo Te for a start of the second Second Comparison<br>New member: "disk1"<br>New member: "disk2"<br>New member: "disk2"<br>New member: "disk2"<br>New member: "disk2"<br>New member: "disk2"<br>New member: "disk2"<br>New member: "disk2"<br>New member: "disk2"<br>New member: "disk2"<br>New member: "disk2"<br>New member: "disk2"<br>New member: "disk2"<br>New member: "disk2" |

D. Select "Create" to create RAID systems according to the information in the window, as shown in the figure.

| 000 WD                                                                                                    | WD800JD-00LSA0                    |
|----------------------------------------------------------------------------------------------------|-----------------------------------|
| 0.0.0 WD                                                                                                    | WD800JD-22LSA0 C                  |
| Tot. 3 CE Master 91756900     Marco 65     Tot. 3 CE Master 91756900     Marco 65     Tot. 3 CE Master 91756900     Marco 61     Tot. 3 CE Master 91756900     Marco 61     Marco 61 | Inst Add Taxe Puttien BAD Restore |
| Disk Description : NDC WDR00D-2213A0<br>Connections The: Strail ATA Bar<br>Connections Type: Internal Typestates: Read/<br>SAAATS.States: Vorling                                                                                                    | LINO224.361.856 Pytesi<br>I       |

| 000                                                                                                    | WDC WD800JD-00LSA0                                                                                                    | 0    |
|----------------------------------------------------------------------------------------------------|----------------------------------------------------------------------------------------------------|------|
| 000                                                                                                    | WDC WD800jD-22LSA0                                                                                                    |      |
| As J CE Master 6Y080M0     MAC OS     As C K MOR MD8000-0015A8     disk133     ZAS CE WOR MD8000-2215A8     disk133     ZAS CE WOR MD8000-2215A8     disk133     Xbench_1.2.dmg     Xbench_1.2.dmg     Xbench_1-2.dmg | Creating a ALD are will destroy all information on the destroy all information on the destroy all information on the destroy all information on the destroy all information on the destroy are used as all to will be destroy and a start on the destroy are used as all to will be destroy and a start on the destroy.         We will be destroy all information on the destroy all information on the destroy all information on the destroy all information on the destroy are used as all to will be destroy and a start on the destroy.         We will be destroy all information on the destroy all information on the destroy are used as all to will be destroy and a start on the destroy.         We will be destroy all information on the destroy all information on the destroy are used as all to will be destroy and a start on the destroy.         We will be destroy all information on the destroy all information on the destroy | eate |
| Bisk Description : WDC WD80(3D-2LSA0<br>Consection Rus : Serial ATA Ray<br>Connection Type : Ineration<br>Connection B) : Device 0, "Channel 2"     (f)                                                               | Testal Capacity : 74.5.Cl (R0.2%, ISL.856 Bytes)<br>mote Status : 5 Sauf (Print<br>SMART, Satus : Venfled                                                                                                    |      |

E. When the format is completed, you will have a highly efficient RAID system featured with OWCMRP4B8U2. You can then access the data through the RAID system, as shown in the figure.

| 900                                                                                    | Untitled RAID Set 4                                                                                                    | ( |
|----------------------------------------------------------------------------------------|----------------------------------------------------------------------------------------------------|---|
|                                                                                        | First Aid         Date         Purchase         RAND         Restore           BAID Set Name         Unitation & RAND Set 4         Set 05 Statested groundedt         2           VAID Type:         Matrix 05 Statested groundedt         2           RAND Set Site:         74 4 CB           To delete a selected RAID set, tick Obles. |   |
| ∦ Nbench, 1-1.2.dmg<br>∦ Nbench, 1-1.2.dmg                                             | 74.4 CB - "Untitled RAID Set 4" - Mirrored RAID Set               Online                  24.4 CB - RAID Slice (disk1s3)                      74.4 CB - RAID Slice (disk2s3)                                                                                                    |   |
| Disk Description - Apple BAD<br>Set Name - Unities RAD Set -<br>Type : Minneed RAD Set | Tetal Capacity : 74.4 CB (75.852,056,714 Bytes)<br>ALO Satura : Outine<br>Namerer of Store : 2                                                                                                    |   |
| ()<br>()                                                                               |                                                                                                    |   |